## Install CEY App in iPhone using Safari Browser

1. Open Safari Browser and go to the following <u>https://ceyronpartners.com/mobileapp</u> website

|   |                  | Ξ       | Cey A                  | pp   |   |   |  |  |  |
|---|------------------|---------|------------------------|------|---|---|--|--|--|
|   | Us<br>Sign in    | er Lo   | ogin<br>Ceyron Account |      |   |   |  |  |  |
|   | Email            |         |                        |      |   |   |  |  |  |
|   |                  | Enter y | our email              |      |   |   |  |  |  |
|   | Passwo           | ord     |                        |      |   |   |  |  |  |
|   | ₿                | Enter Y | our Passwo             | rd   | Ø |   |  |  |  |
|   | Forget Password? |         |                        |      |   |   |  |  |  |
|   |                  |         | Login                  |      |   |   |  |  |  |
|   | AА               | ⊜ cey   | ronpartners            | .com | Ç |   |  |  |  |
| < |                  | >       | Û                      | m    |   | 6 |  |  |  |

2. Tap the Share button, which looks like a square with an arrow pointing up

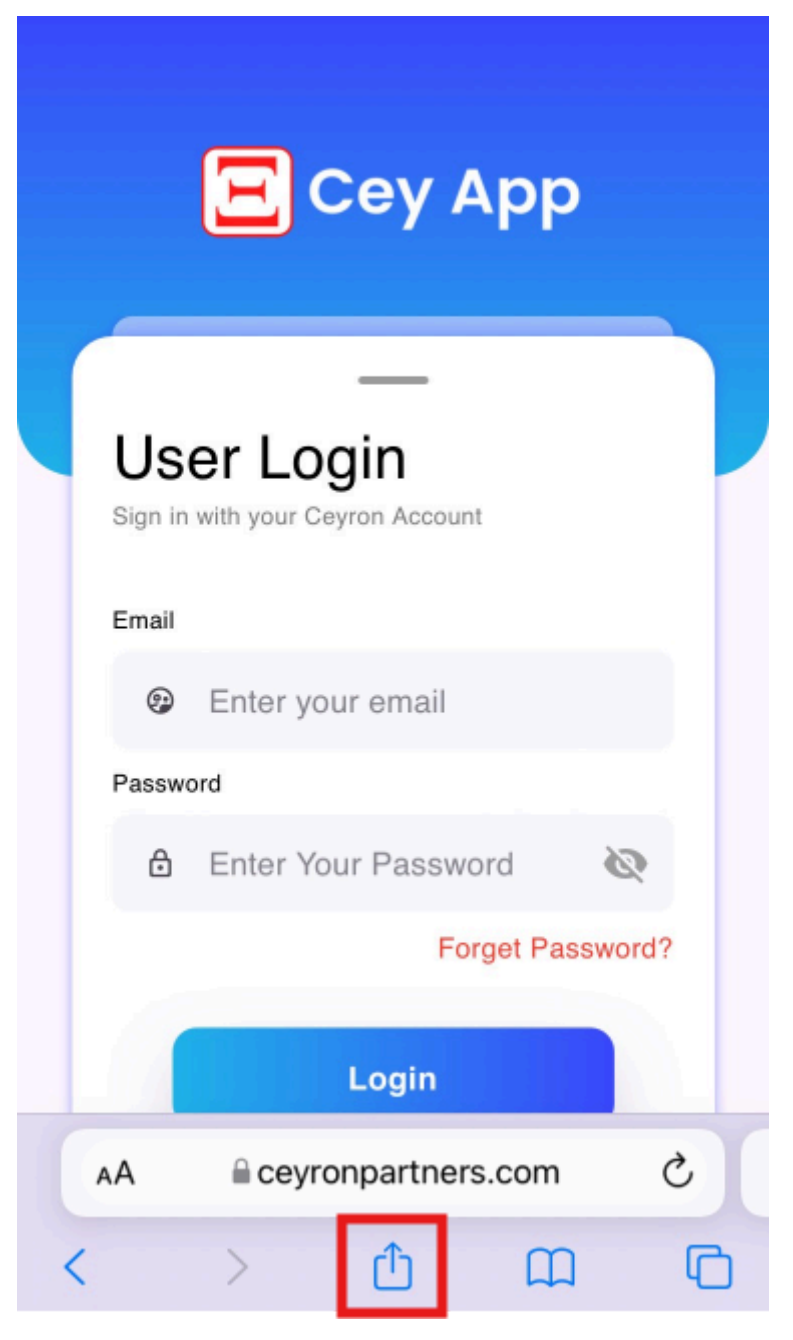

3. Select Add to Home Screen

| No SIM 奈        | 11:2                  | 26 AM                       | <i>√</i> | ŗ |
|-----------------|-----------------------|-----------------------------|----------|---|
| Ceyron ceyronpa | - Empow<br>rtners.con | vering Globa<br>n Options > | al Mon   | × |
|                 |                       |                             |          |   |
| AirDrop Me      | ssages                | Mail                        | Drive    | C |
| Сору            |                       |                             | Å        |   |
| Add Bookm       | Add Bookmark          |                             |          |   |
| Add to Favo     | Add to Favourites     |                             |          |   |
| Find on Pag     | е                     |                             | Q        |   |
| Add to Hom      | e Scree               | n                           | (±       |   |
| Add to Read     | ling List             |                             | 00       | > |
| Markup          | $\bigotimes$          |                             |          |   |
| Print           | Ē                     | )                           |          |   |

4. Customise the app's name and icon, if prompted

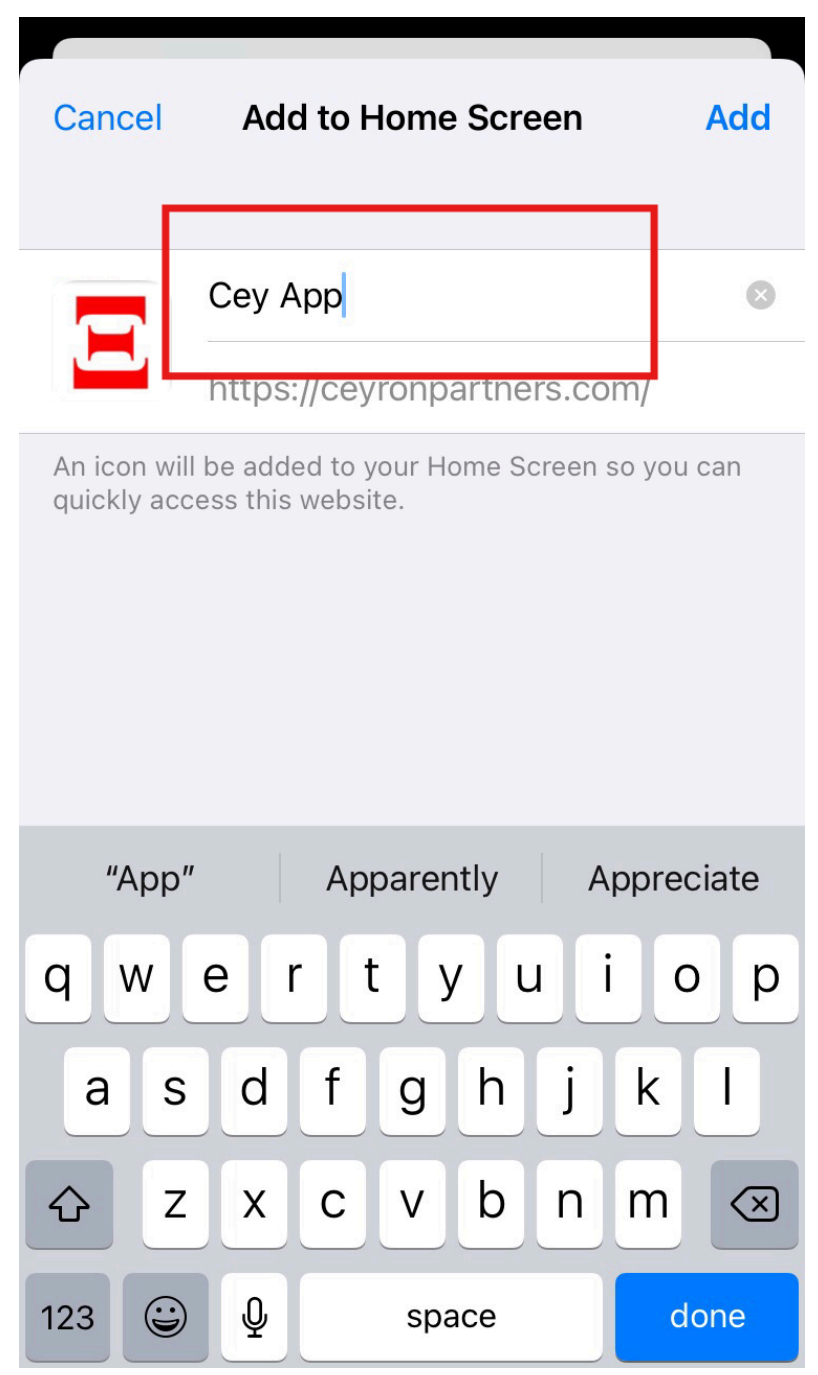

5. Tap Add in the top right corner

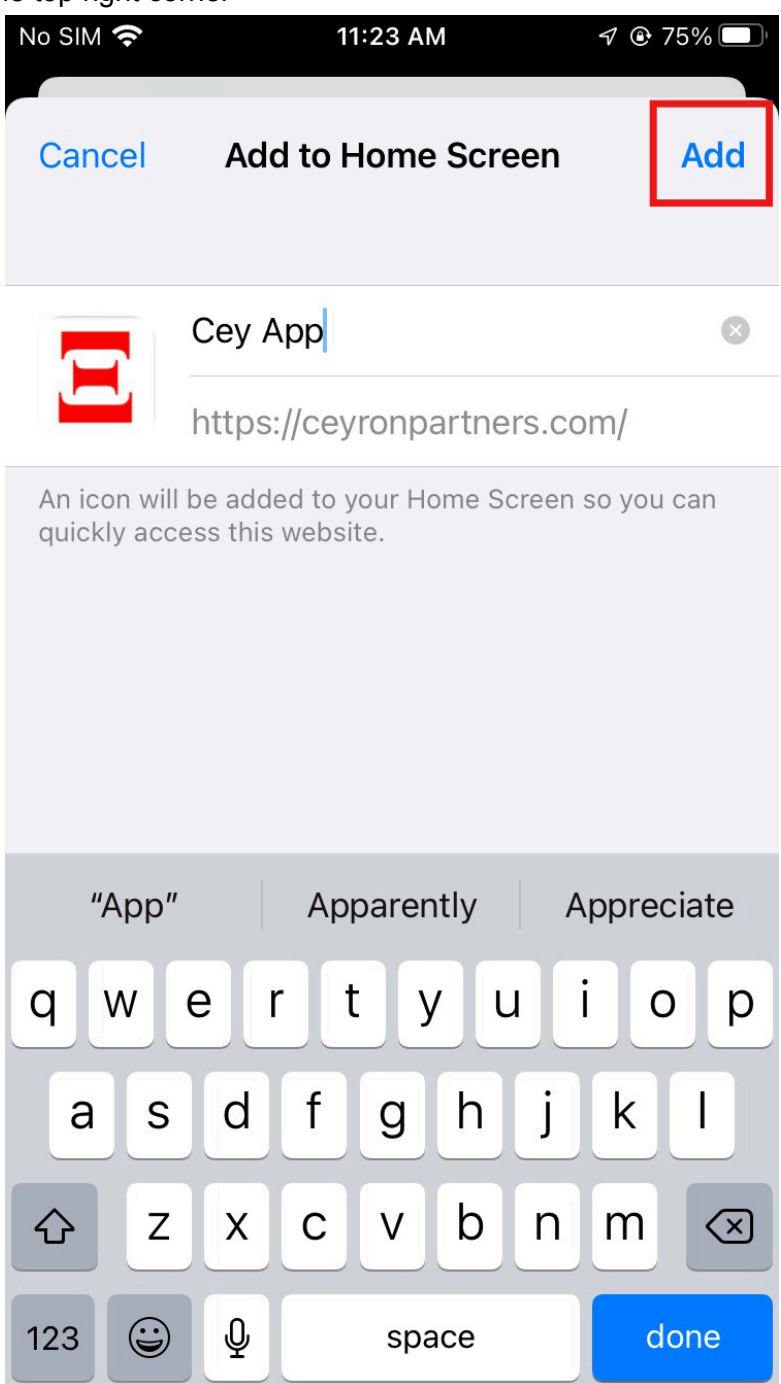